## How to Export a Postal Mail Marketing Effort

**Step 1.** Click **Export Effort** in the top-left corner of your marketing effort.

| Home • Constituents • Ma  | irketing a | ind Con | nmunications  | ▼ Revenue ▼           | Events * Pr | ospects 🝷  | Voluntee   | rs 🔹 Found    | dations | 🔹 📕 Fundraisi   | ng 🔹 Web 👻 An        | alys |
|---------------------------|------------|---------|---------------|-----------------------|-------------|------------|------------|---------------|---------|-----------------|----------------------|------|
| Tasks 🌣                   |            | Din     | ect Marketing | Efforts               |             |            |            |               |         |                 |                      |      |
| 🖉 Edit marketing effort   |            | J PS    | SO - Les      | lie's Mar             | keting E    | fort       |            |               |         |                 |                      |      |
| 🗙 Delete effort           |            | a .     |               |                       |             |            |            | A             | C       |                 |                      |      |
| Calculate segment counts  |            | 2 00    | verview       |                       |             |            | Status     |               |         |                 |                      |      |
| Activate marketing effort |            | Te      | mplate: S     | Simple Email Template |             |            |            | State         | us:     | Counts generate | ed                   |      |
| S Export effort           |            | Eff     | fort ID: 1    | 12,754                | Owner:      |            | Leslie K V | Vest          | Segi    | ments:          | 1                    |      |
|                           |            | Ap      | peal: P       | SO19                  | Budget:     |            | \$0.00     |               | Pack    | ages:           | 1                    |      |
| Testing                   |            | Du      | ie date: 9    | /28/2018              | Expected    | revenue:   | \$0.00     |               | Segi    | ment quantity:  | 12                   |      |
| S Test efforts            |            | La      | unch date: 9  | /28/2018              | Total exp   | enses:     | \$0.00     |               | Seed    | d quantity:     | 1 (1 seed x 1 packag | Je)  |
| Reports 🌣                 |            | De      | escription:   |                       |             |            |            |               | Tota    | l quantity:     | 13                   |      |
| Marketing exclusions      |            |         |               |                       |             |            |            |               |         |                 |                      |      |
| 🖄 Marketing record counts | Su         | ummary  | Segments      | s Universe            | Exclusions  | Effort Set | ttings E   | Basic Informa | ation   | Revenue         | Revenue Pivot Tab    | ole  |

**Step 2.** When the new pop-up window appears, click **Start**.

| General Preview                                                                            |                                                             |                                                            |
|--------------------------------------------------------------------------------------------|-------------------------------------------------------------|------------------------------------------------------------|
| escription.                                                                                |                                                             |                                                            |
| Pre-selected export def                                                                    | initions                                                    |                                                            |
| These are the export define<br>effort. After the export pr<br>pr grouped files for distril | nitions associated with<br>ocesses, you can dowr<br>bution. | packages in this marketing<br>Iload the output in separate |
| Export definition                                                                          | Count                                                       | Packages                                                   |
| Email Export Def                                                                           | 1                                                           | PSO - Archway Newsletter Fall 2019                         |
|                                                                                            |                                                             |                                                            |

**Step 3.** When the export process is complete, click the drop-down arrow next to your **Export output.** Then click **Download Output** and choose **Download to XLSX.** 

|    | Recent Status   | History                             |                                 |             |                      |
|----|-----------------|-------------------------------------|---------------------------------|-------------|----------------------|
| ١. | Recent status   | Download exceptions •               |                                 |             |                      |
|    | Status:         | Completed                           |                                 |             |                      |
|    | Status message. | Completed                           |                                 |             |                      |
|    | Started by:     | MYID\lkwest                         | Server name:                    | EA-GAILTRNA | P2                   |
|    | Started:        | 1/4/2019 3:02:22 PM                 | Total records processed:        | 67703       |                      |
|    | Ended:          | 1/4/2019 3:06:35 PM                 | Number of exceptions:           | 0           |                      |
|    | Duration:       | 4 minutes 13 seconds                | Records successfully processed: | 67703       |                      |
|    | Export outpu    | ts (1) 📲 Start all email jobs 🛛 🗷 🗍 | More •                          |             |                      |
|    | Export defin    | ition                               |                                 | Count       | Packages             |
|    | 🛞 ENGR - Basi   | c Mail Export                       |                                 | 1           | ASRV - Leslie's Test |
|    |                 |                                     |                                 |             |                      |
|    |                 |                                     |                                 |             |                      |

| Export outputs (1) More -                              |     |                     |       |                      |
|--------------------------------------------------------|-----|---------------------|-------|----------------------|
| Export definition                                      |     |                     | Count | Packages             |
| ENGR - Basic Mail Export                               |     |                     | 1     | ASRV - Leslie's Test |
| 🌃 Start email job 🆃 View email job status detail 🔟 Mer | rge | 🗔 Download output 🔻 |       |                      |
| 4                                                      |     | Download to CSV     |       |                      |
|                                                        |     | Download to XLSX    |       |                      |
|                                                        |     | Multiple files      |       |                      |
|                                                        |     | Grouped files       |       |                      |

Your Excel spreadsheet file should automatically begin to download.

**Step 4.** Before sending your file on to the printer, you should always:

- Carefully review the file for any missing or incorrect data (contact information, name formats, etc)
- Remove extra information from the file (graduation years, giving info, alternate contact information)
- Ensure your printer/vendor has a Non-Disclosure Agreement on file on their constituent record in GAIL. If there isn't one, you can <u>get one signed here</u>.

If you have any questions about this instructional guide or need additional assistance, please contact Client Services at askit@uga.edu.

This document was last updated on 7/9/2021.